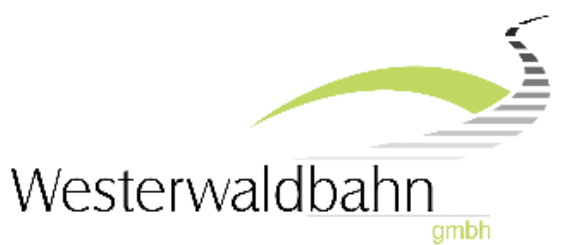

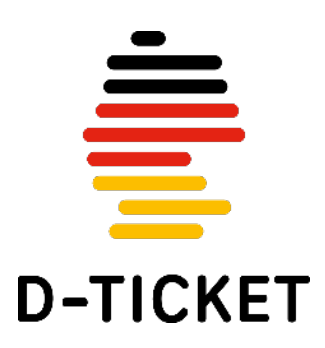

## Deutschlandticket in der App

## Information für Schüler und Schülerinnen

 Bitte downloaden Sie unsere App "D-Ticket Westerwaldbahn" auf dem Smartphone, das für das Ticket verwendet werden soll. Sie finden die App einfach unter nachfolgendem Link oder indem Sie den QR-Code mit Ihrem Smartphone scannen:

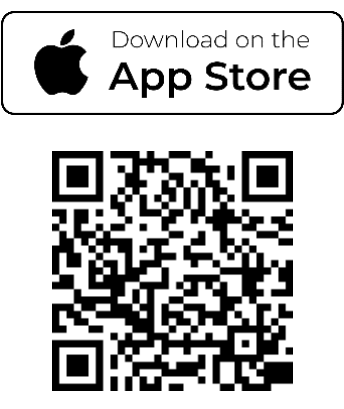

https://apps.apple.com/de/app/d-ticket-westerwaldbahn/id6447052854

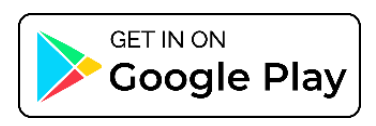

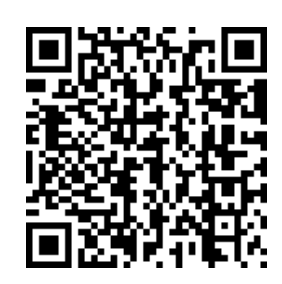

https://play.google.com/store/apps/details?id=com.atron.mobile.dticketapp.westerwaldbahn

2. Starten Sie die App und bestätigen die Verwendung von "dds-abo.de"

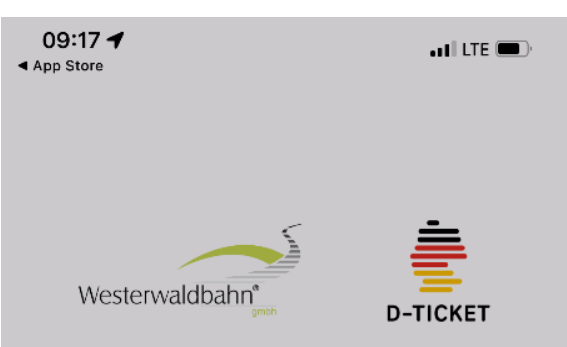

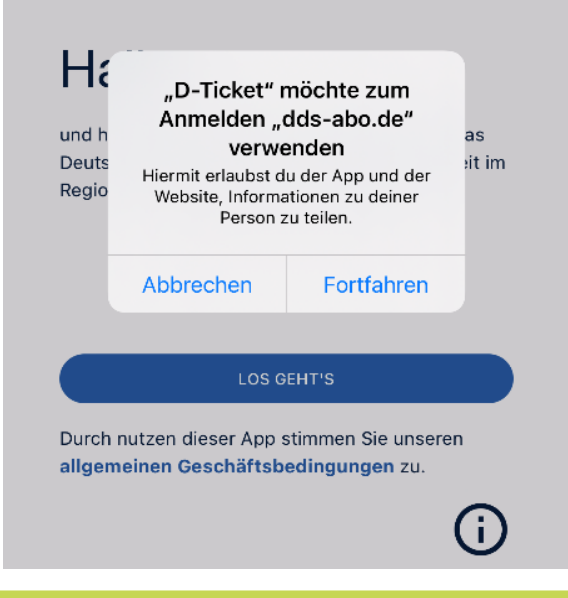

3. Bitte registrieren Sie sich nun in der App unter: "Als neuer Benutzer registrieren"

| Abbrechen 🏻 🔒 tarka.dds-abo.de                         | S AA     |
|--------------------------------------------------------|----------|
|                                                        |          |
| ldentitätsprüfung                                      |          |
| Digital Data<br>Systems GmbH                           | D-TICKET |
| Bitte melden Sie sich an                               |          |
| E-Mail-Adresse                                         |          |
| Kennwort                                               | <b>A</b> |
| Anmeldedaten merken                                    |          |
| Anmelden                                               |          |
| Kennwort vergessen?<br>Als neuer Benutzer registrieren |          |
| © DDS GmbH<br>Impressum ∙ AGB ∙ Datenschutz            | DEU      |
| < >                                                    | Ċ        |

- Geben Sie die E-Mail-Adresse als Benutzername ein, die Sie bei der Kreisverwaltung gemeldet haben.
- **5.** Vergeben Sie ein Passwort. Das Passwort muss einen Großbuchstaben, eine Zahl und ein Sonderzeichen enthalten. Beispiel: Max123!
- 6. Akzeptieren Sie die AGB und Datenschutzerklärung.

| brechen                 | 🔒 tarka.dds-abo.de                                              | AA Č     |
|-------------------------|-----------------------------------------------------------------|----------|
|                         | Identitätsprüfung                                               |          |
| Digital Da<br>Systems ( | ta<br>GmbH                                                      | D-TICKET |
|                         | Bitte registrieren Sie sich                                     |          |
| Name                    |                                                                 | •        |
| E-Mail-A                | dresse                                                          |          |
| Kennwor                 | ť                                                               |          |
| Kennwor                 | rt wiederholen                                                  |          |
| AGB • Dat               | e <b>nschutz</b><br>zeptiere die AGB und die<br>schutzerklärung |          |

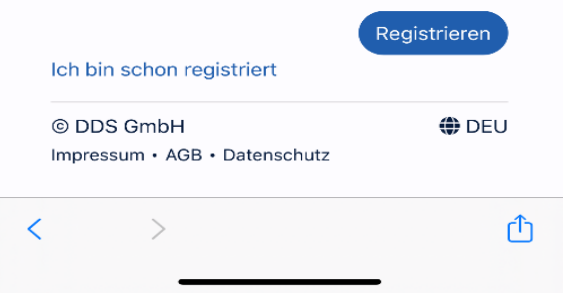

7. Sie erhalten nach wenigen Minuten eine Email von TARKA Kundenservice <u>tarka@dds-abo.de</u>, mit der Sie Ihre Email-Adresse bestätigen müssen.
Bitte schauen Sie auch im SPAM-/JUNK-Email-Ordner nach.

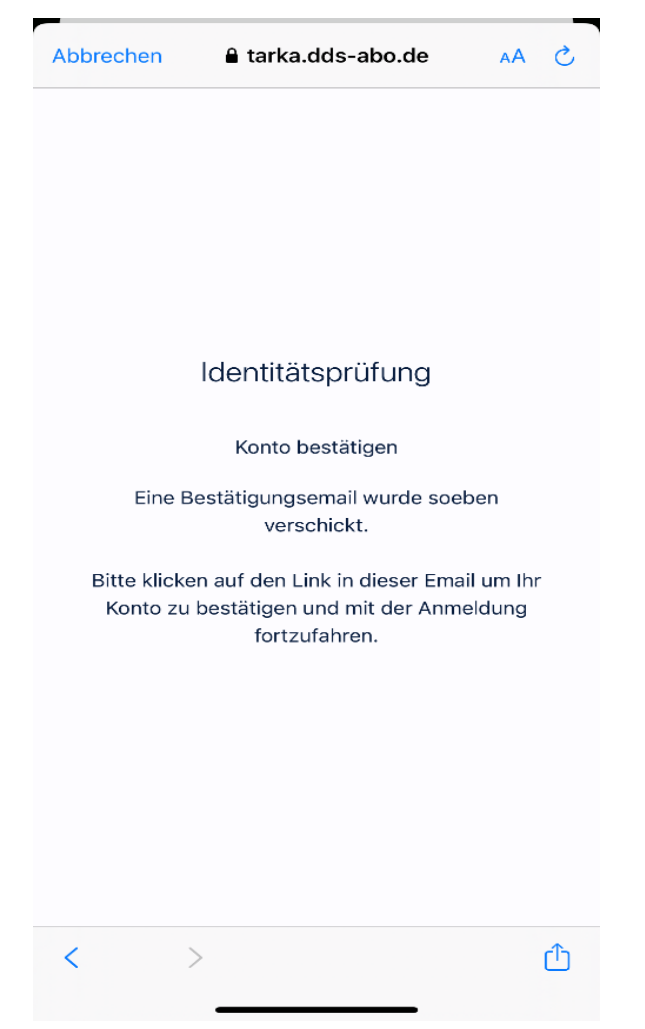

- 8. Nach erfolgreicher Bestätigung können Sie sich in der App anmelden. Bitte starten Sie die App neu.
- 9. Melden Sie sich im Anmeldefenster mit Ihrer Email und dem vergebenen Passwort an.
- **10.** Bestätigen Sie die Identität:

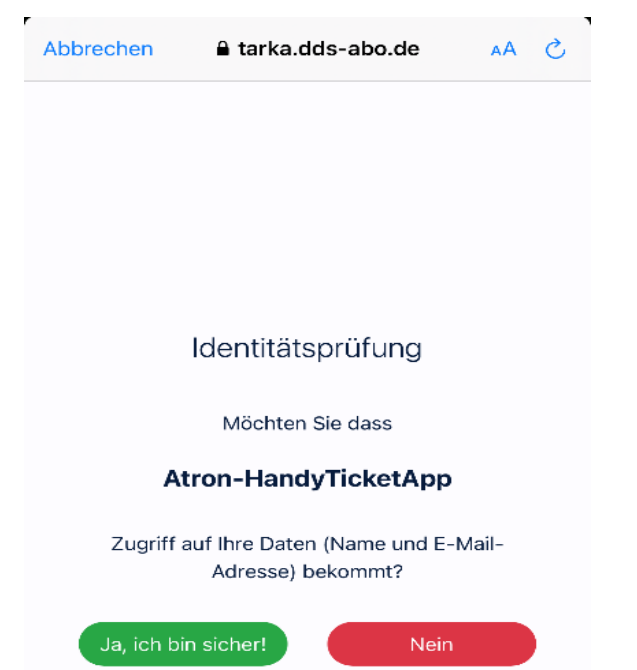

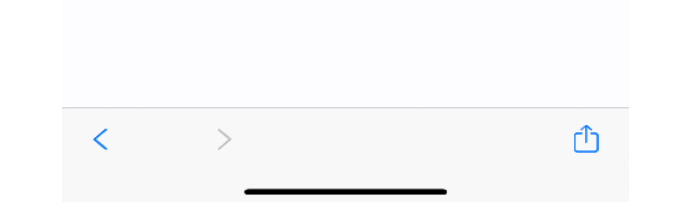

11. Anschließend erscheint folgende Ansicht:

| 09:27                                                                                                    |               | LTE 🔳             |  |  |
|----------------------------------------------------------------------------------------------------|---------------|-------------------|--|--|
|                                                                                                    | Meine Tickets | C ()              |  |  |
| Deutschlandticket<br>Gültig deutschlandweit im öffentlichen Regional- und Nahverkehr.<br>Ihr Deutschlandticket ist noch nicht gültig. |               |                   |  |  |
| Katrin Launa<br>Geburtsdatum:<br>Gültig ab: 1.9.2023<br>Ihr Deutschlandticket ist noch nicht gültig.                                  |               |                   |  |  |
| Meine Ticke                                                                                                    | its           | (2)<br>Mein Konto |  |  |

12. Wenn Sie im vergangenen Schuljahr bereits ein D-Ticket hatten, erscheint der QR-Code zum Ticket sofort. Haben Sie zum ersten Mal ein D-Ticket erscheint der QR-Code zum Ticket am ersten Gültigkeitstag am 01.09.2023.

## Bitte wenden Sie sich bei Fragen per Email an: fahrkarten@westerwaldbahn.de

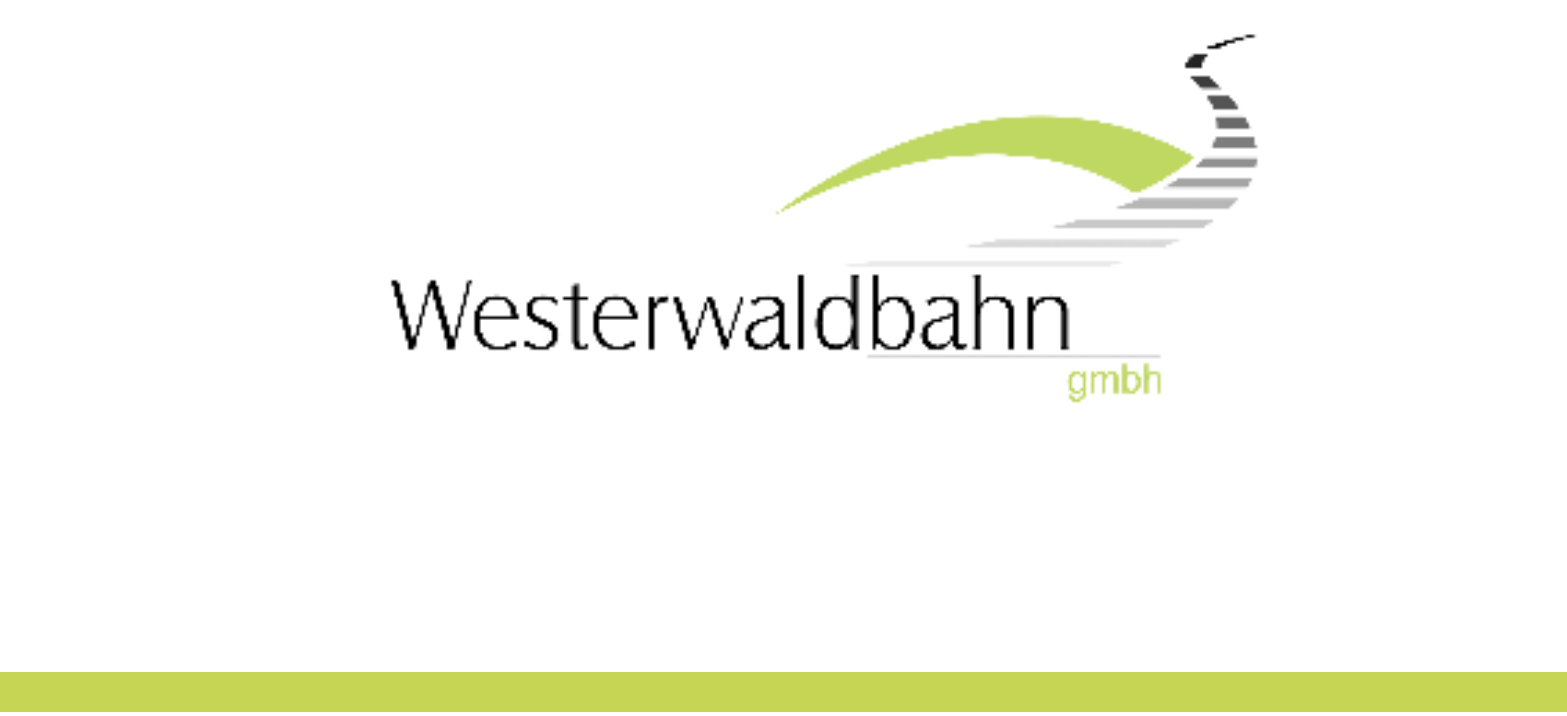